## Exchange Setup auf iOS Gerät

Publiziert it-support@fhnw.ch allgemeine Anleitung Benutzerdokumentation

Verbinden des Email-Accounts auf einem iPhone

<-- zu allen Artikeln rund um E-Mail

Exchange Account einrichten

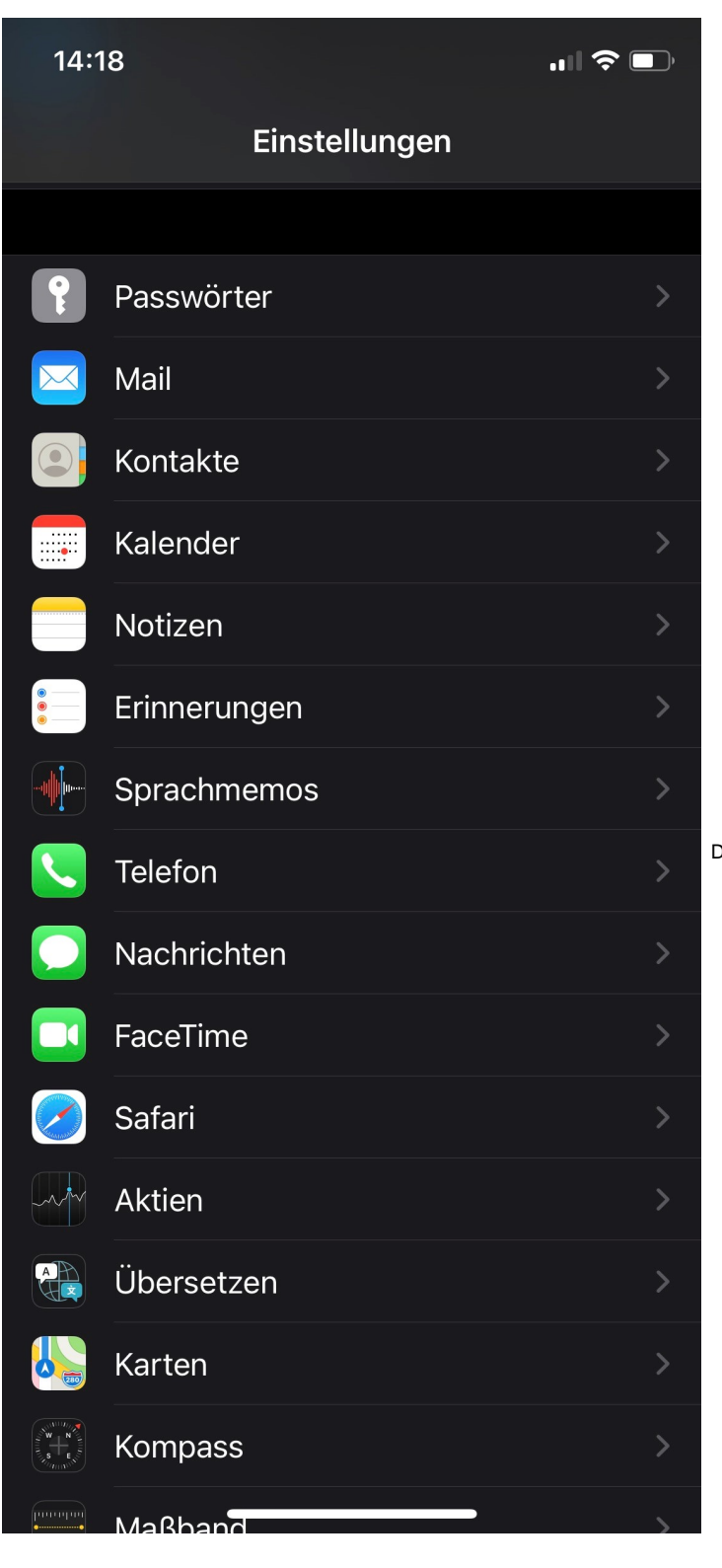

Dazu öffnen Sie auf Ihrem iOS Gerät die Einstellungen und wählen Mail.

| 14:19                                   | ,ıll 🗢 🗩   |                                     |
|-----------------------------------------|------------|-------------------------------------|
| <pre>     Einstellungen     Mail </pre> |            |                                     |
| MAIL ZUGRIFF ERLAUBEN                   |            |                                     |
| Siri & Suchen                           |            |                                     |
| <b>Mitteilungen</b><br>Kennzeichen      |            |                                     |
| w Mobile Daten                          |            |                                     |
| 1                                       |            |                                     |
| Accounts                                | 6 >        |                                     |
| E-MAIL-LISTE                            |            |                                     |
| Vorschau                                | 2 Zeilen > | Navigieren Sie zum Menu "Accounts". |
| An/Kopie anzeigen                       |            |                                     |
| Streichgesten                           |            |                                     |
| NACHRICHTEN                             |            |                                     |
| Löschen bestätigen                      |            |                                     |
| Entfernte Bilder laden                  |            |                                     |
| KONVERSATIONEN                          |            |                                     |
| Nach Konversation                       |            |                                     |

| 14:19                               |                           | .ıl 🗟 🛛 | Ĵ |
|-------------------------------------|---------------------------|---------|---|
| < Mail                              | Accounts                  |         |   |
| ACCOUNTS                            |                           |         |   |
| <b>FHNW</b><br>Mail, Kontakte, Kale | nder, Erinnerungen, Notiz | zen     |   |
| Kalenderabonne<br>Schweiz           | ements                    |         |   |
| Account hinzufi                     | igen                      |         | > |
|                                     |                           |         |   |
|                                     |                           |         |   |
|                                     |                           |         |   |
|                                     |                           |         |   |
|                                     |                           |         |   |
| Datenabgleich                       |                           | Push    |   |
|                                     |                           |         |   |
|                                     |                           |         |   |
|                                     |                           |         |   |
|                                     |                           |         |   |
|                                     |                           |         |   |

Wählen Sie den Menüpunkt Account hinzufügen.

Wählen Sie anschliessend Account hinzufügen -> Microsoft Exchange und melden Sie sich mit Ihrer FHNW-eMail-Adresse und Ihrem Passwort an.

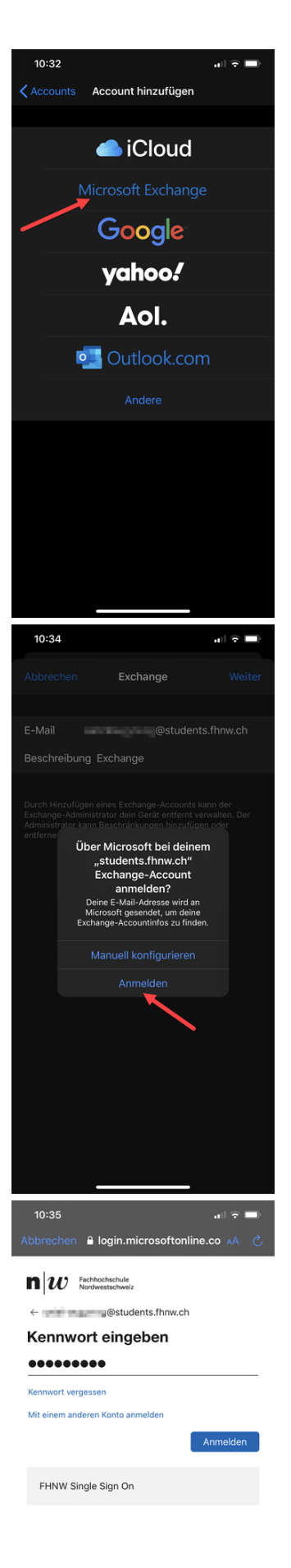

Nutzungsbedingungen Datenschutz & Cookies ...

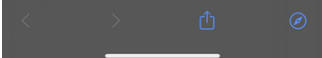

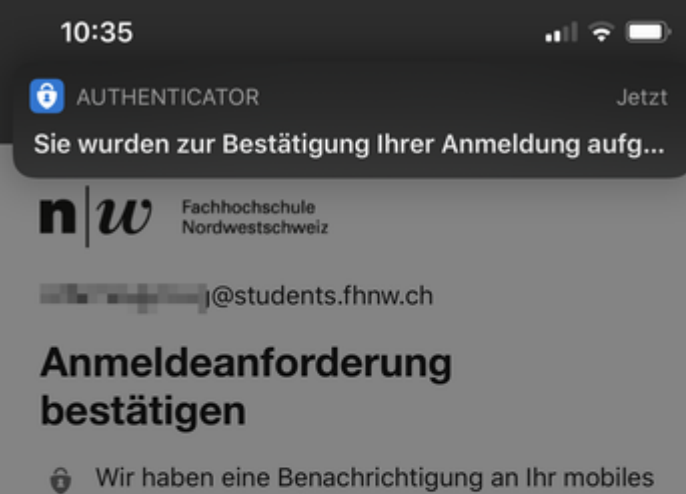

Gerät gesendet. Öffnen Sie die Microsoft Authenticator-App, um zu antworten.

Treten Probleme auf? Auf andere Weise anmelden

FHNW Single Sign On

Nach der Passworteingabe muss noch die zweite Authentifizierung (Multifactor Authentication) durchgeführt werden.

Soll dieses Passwort für Apps und Websites gesichert werden?

In den Einstellungen "Passwörter & Accounts" kannst du gesicherte Passwörter anzeigen und entfernen.

## Passwort sichern

## Niemals für diese Website

INULAUNISSI STATE ON THE CONTRACT OF THE OWNER STATE OF THE OWNER STATE OWNER STATE OWNER STATE OWNER STATE OWNER STATE OWNER STATE OWNER STATE OWNER STATE OWNER STATE OWNER STATE OWNER STATE OWNER STATE OWNER STATE OWNER STATE OWNER STA

Später

Gehen Sie zurück zu Einstellungen /Mail, Kontakte, Kalender.

Aktivieren Sie Datenabgleich:

| Kein Netz ᅙ                                                | 09:49            | 30 % 💷  | Kein Netz 穼                                                                                                    | 11:13<br>Datanahalaich        | 74 % <b></b> • <b>+</b> |  |
|------------------------------------------------------------|------------------|---------|----------------------------------------------------------------------------------------------------|-------------------------------|-------------------------|--|
| Zurück Ma                                                  | il, Kontakte, Ka | alender |                                                                                                    | Datenabyleich                 |                         |  |
| ACCOUNTS                                                   |                  |         |                                                                                                    |                               |                         |  |
| iCloud                                                     |                  | >       | Push                                                                                                    |                               |                         |  |
| Erinnerungen, Passbook und 2 weitere                       |                  |         | Neue Daten werden, wenn möglich, vom<br>Server auf Ihr iPhone weitergeleitet.                                                           |                               |                         |  |
| Mail, Kontakte, Kalender und 2 weitere                     |                  |         | LADEN                                                                                                    |                               |                         |  |
| Exchange-Mailbox<br>Mail, Kontakte, Kalender, Erinnerungen |                  |         | Der Zeitplan unten wird verwendet, wenn<br>das sofortige Weiterleiten (Push) deaktiviert<br>ist oder von der App nicht unterstützt wird |                               |                         |  |
| Mail                                                       |                  | >       | Häufiges Lade                                                                                                    | atterielaufzeit.              |                         |  |
| Mail                                                       |                  | >       | Alle 15 Minu                                                                                                    | ıten                          | ~                       |  |
| Account hinzufügen                                         |                  |         | Alle 30 Minuten                                                                                                    |                               |                         |  |
|                                                            |                  |         | Stündlich                                                                                                    |                               |                         |  |
| Datenabgleid                                               | ch               | Push >  | Manuell                                                                                                    |                               |                         |  |
|                                                            |                  |         |                                                                                                    |                               |                         |  |
|                                                            |                  |         | Gehen Sie zurück zu Einstellungen /Mail, Kontakte, Kalender.                                                                            |                               |                         |  |
|                                                            |                  |         | Unter " Signatur " können Sie eine Signatur einfügen.                                                                                   |                               |                         |  |
|                                                            |                  |         | Legen Sie Ihr Standard-ł<br>Standard-Account " fes                                                                                      | Konto zum Versenden von<br>t. | Mails unter "           |  |

--> Exchange Account löschen auf iOS Gerät

<-- zu allen Artikeln rund um E-Mail

## Verwandte Artikel

- Exchange Account auf iOS Gerät löschen
- Einrichten des Apple Mail
- Einrichten von Outlook 2016 (Apple Mac OSX)
- Helpsammlung E-Mail
- Exchange Setup auf Android Handy

publiziert: 10. Juli 2013 08:56 Service: S0005 - E-Mail inkl. L-Mailer | Exchange und Frontend Stichwörter: Apple